# คู่มือการติดตั้ง Forti Client VPN for MS.Windows

## 1.ดาวน์โหลดโปรแกรม Forti Client VPN มีขั้นตอนดังนี้

- 1.1 เข้าไปที่ Link : <u>https://www.fortinet.com/support/product-downloads</u>
- 1.2 ให้เลื่อนหาหัวข้อ FortiClient VPN

| FortiClient VPN      |                                  | include any support. Download th | hast \/DN asftwara for multipla   |
|----------------------|----------------------------------|----------------------------------|-----------------------------------|
| devices.             | VPN and IPSecVPN, but does not i | include any support. Download th | le best ven software for multiple |
| Remote Access        |                                  | Ś                                | ð                                 |
| SSL VPN with MFA     | Download VPN for<br>Windows      | Download VPN for MacOS           | Download VPN for Linux            |
| ✓ IPSEC VPN with MFA | DOWNLOAD                         | DOWNLOAD                         | DOWNLOAD .rpm                     |
|                      | Download VPN for iOS             | Download VPN for Android         | Download VPN for Linux            |
|                      | DOWNLOAD                         | DOWNLOAD                         | DOWNLOAD .deb                     |

1.3 ดำเนินการ Click DOWNLOAD ตามประเภทอุปกรณ์ที่จะใช้ติดตั้งแล้วโปรแกรมจะถูกดาวน์โหลด

#### อัตโนมัติ

| FortiClient VPN                                      |                             |                                 |                                  |
|------------------------------------------------------|-----------------------------|---------------------------------|----------------------------------|
| The VPN-only version of FortiClient offers SSL VPN a | nd IPSecVPN, but does not i | nclude any support. Download th | e best VPN software for multiple |
| Remote Access                                        |                             | <b>É</b>                        | 8                                |
| SSL VPN with MFA                                     | Download VPN for<br>Windows | Download VPN for MacOS          | Download VPN for Linux           |
| ✓ IPSEC VPN with MFA                                 | DOWNLOAD                    | DOWNLOAD                        | DOWNLOAD .rpm                    |
|                                                      | Download VPN for iOS        | Download VPN for Android        | Download VPN for Linux           |
|                                                      | DOWNLOAD                    | DOWNLOAD                        | DOWNLOAD .deb                    |

## 2.วิธีการติดตั้ง FortiClient VPN มีขั้นตอนดังนี้

2.1 ไปยังโฟลเดอร์ตำแหน่งที่ดาวน์โหลดจะพบโปรแกรม "FortiClientVPNOnlineInstaller.exe"

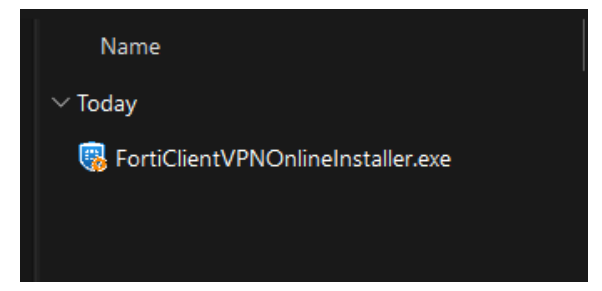

2.2 Double Click ที่โปรแกรม "FortiClientVPNOnlineInstaller.exe" จะพบการแจ้งเตือนการติดตั้ง โปรแกรมให้ Click "YES" แล้วโปรแกรมจะดำเนินการดาวน์โหลดแพคเก็ทอัตโนมัติ รอให้ดำเนินการดาวน์โหลด จนเสร็จสิ้น 100%

| FortiClient Installer             |        |
|-----------------------------------|--------|
| Status<br>Downloading image (25%) | Cancel |

2.3 ปรากฏหน้าต่าง Setup ให้เลือก "YES" แล้ว Click "Next"

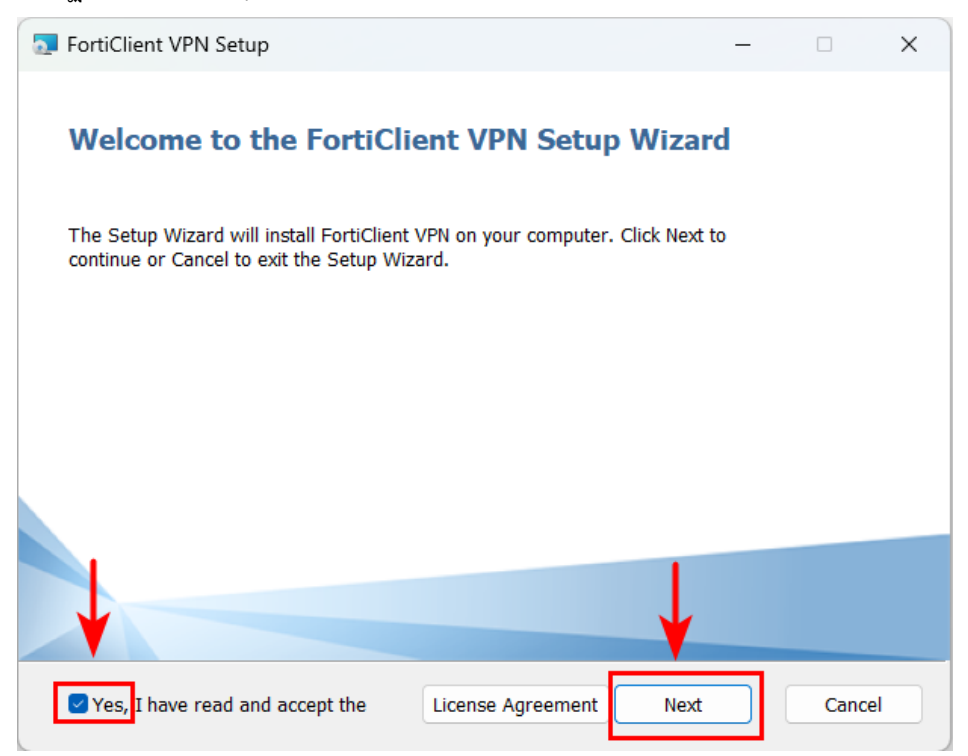

## 2.4 Click เลือก Install แล้วรอการติดตั้ง

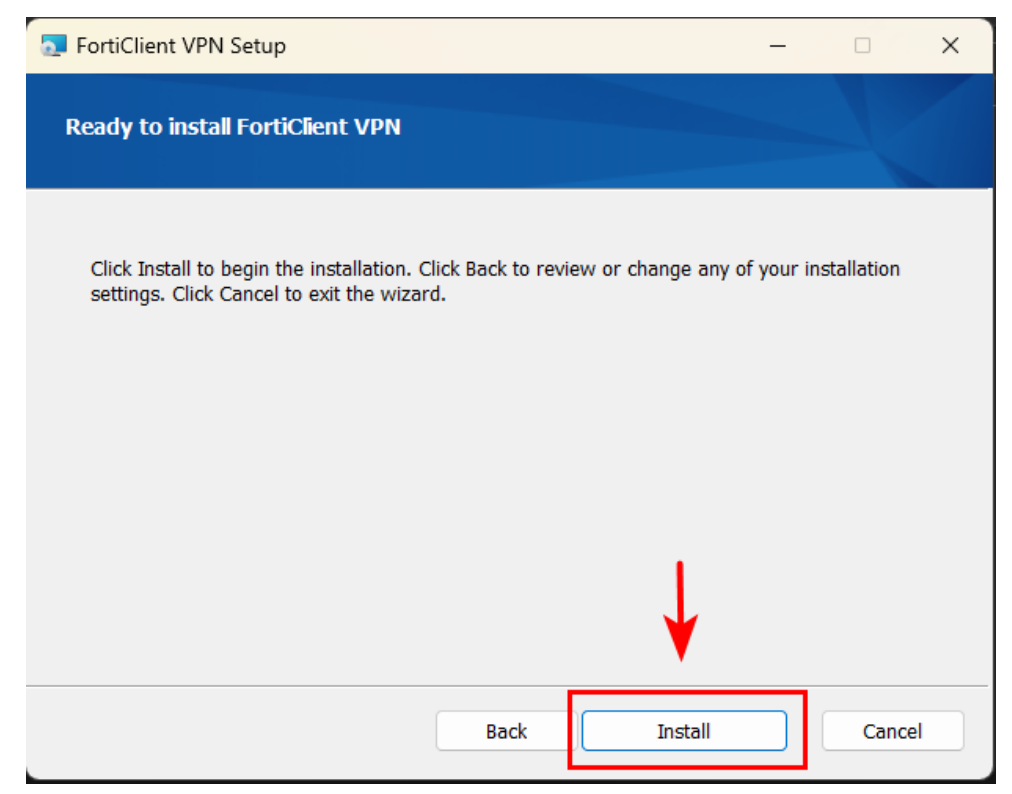

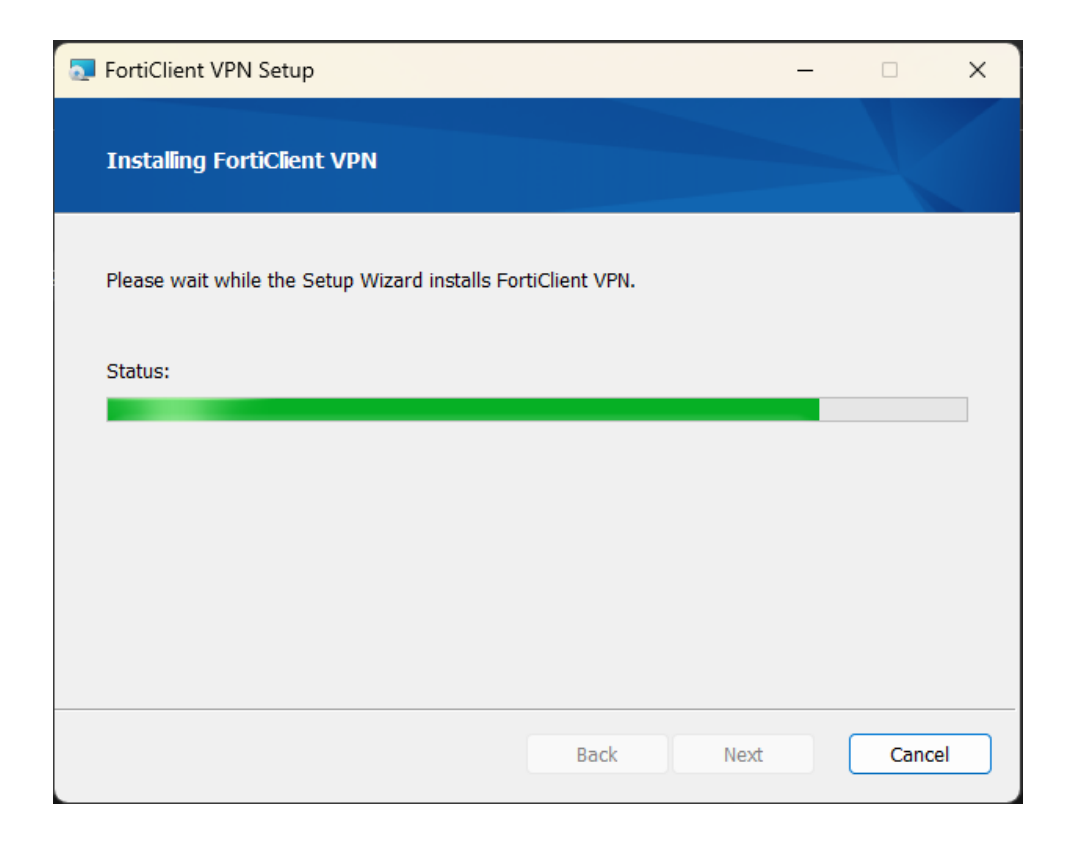

2.5 เมื่อดำเนินการติดตั้งเสร็จแล้วให้ Click "Finish"

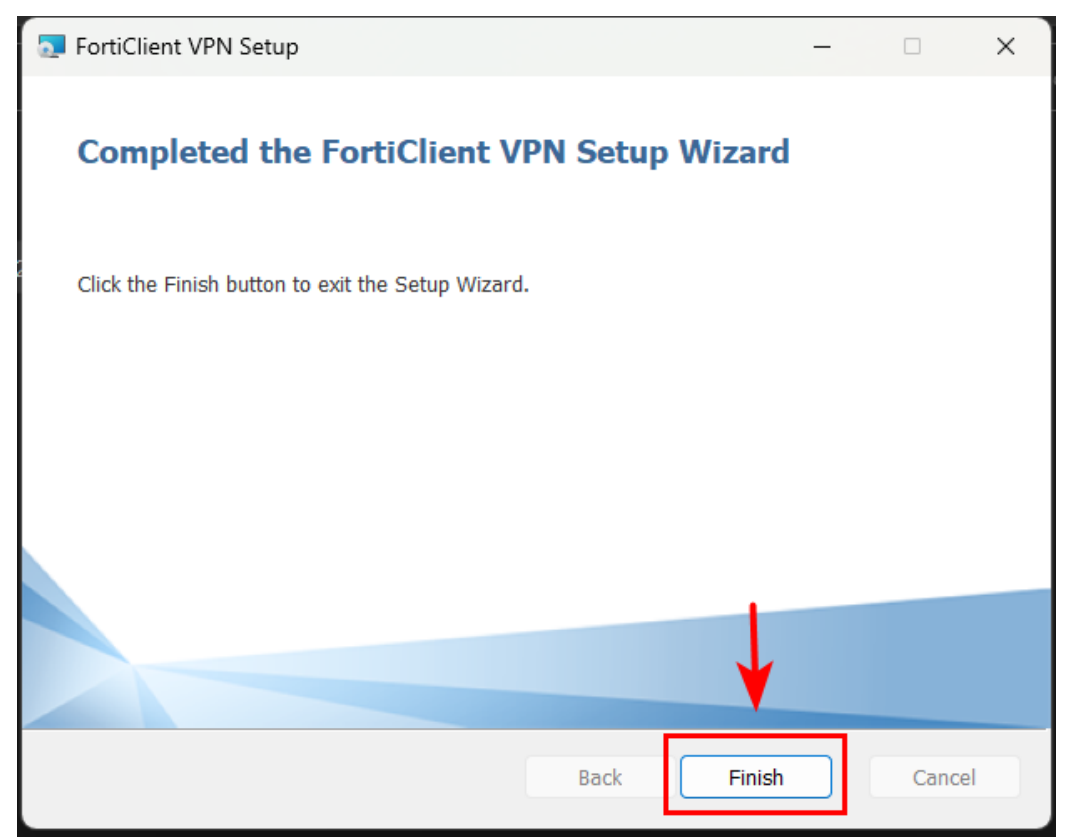

## 3.ขั้นตอนการตั้งค่า Forti Client VPN มีขั้นตอนดังนี้

3.1 ที่ มุมขวาของหน้าจอคอมพิวเตอร์ให้ Double Click เพื่อเรียกใช้โปรแกรม Forti Client VPN หรือ Search หาโปรแกรมด้วยชื่อ "Forti Client" แล้ว Click เปิดโปรแกรมขึ้นมา

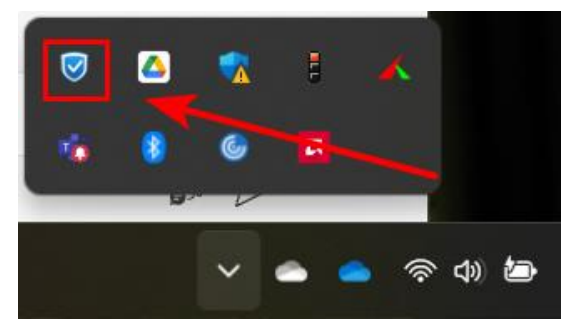

การเปิดโปรแกรมที่มุมขวาของหน้าจอ

## การเปิดโปรแกรมด้วยการ Search

ในช่อง Search ให้พิมพ์คำว่า forti จะปรากฏ program Forti Client VPN ขึ้นมา

| Best match                                                          |                                                              |
|---------------------------------------------------------------------|--------------------------------------------------------------|
| 🖲 FortiClient VPN<br><sub>App</sub>                                 |                                                              |
|                                                                     | FortiClient VPN                                              |
| • • • • • • • • • • • • • • • • • • •                               | Арр                                                          |
|                                                                     | 🖸 Open                                                       |
|                                                                     | 🕞 Run as administrator                                       |
|                                                                     | Den file location                                            |
| B de-mainer territors 1                                             | <ul> <li>∽ Pin to Start</li> <li>☆ Pin to taskbar</li> </ul> |
| Refine 200.1<br>Line.committeed                                     | 🗊 Uninstall                                                  |
| • totics (SEA                                                       |                                                              |
| <ul> <li>failure 200.5</li> <li>total control of the set</li> </ul> |                                                              |
|                                                                     |                                                              |
|                                                                     |                                                              |
| Q forti                                                             | 📶 🔯 🚖 📄 💽 💖                                                  |

3.2 เมื่อเปิดโปรแรกมขึ้นมาแล้วในครั้งแรกให้เลือกช่องสีเหลี่ยมแล้ว Click "I accept"

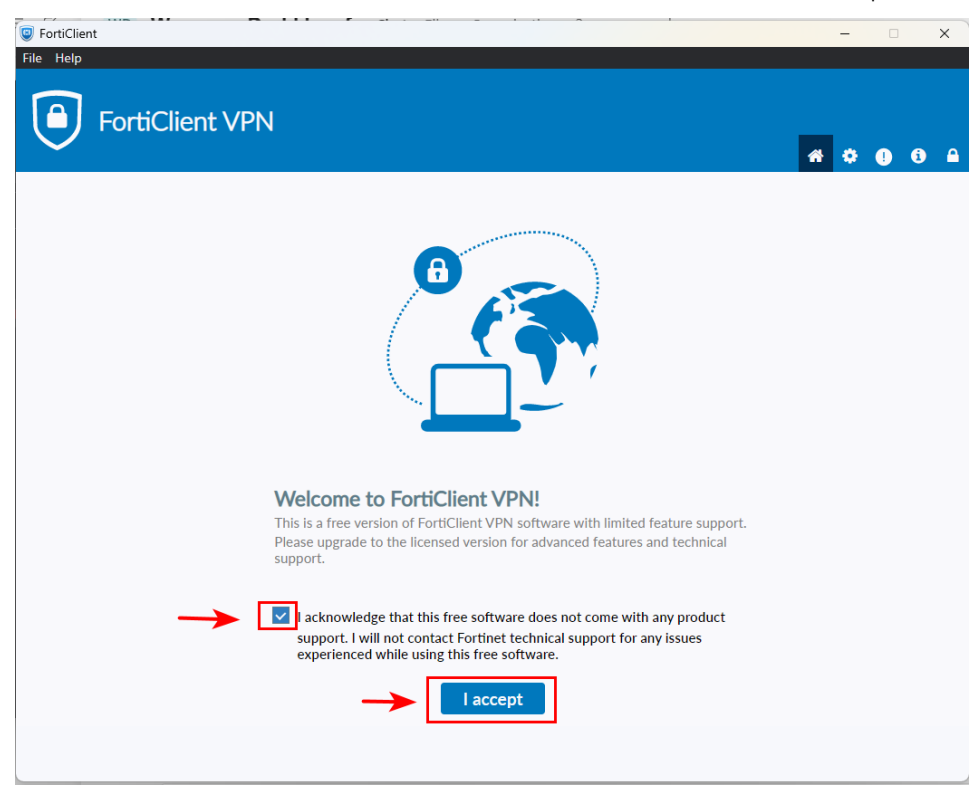

3.3 แล้ว Click Configure VPN

| © FortiClient<br>File Help                                                               |   | -  | × |
|------------------------------------------------------------------------------------------|---|----|---|
| FortiClient VPN                                                                          | * | ۰. |   |
| Upgrade to the full version to access additional features and receive technical support. |   |    |   |
|                                                                                          |   |    |   |
| <u>Configure VPN</u>                                                                     |   |    |   |
|                                                                                          |   |    |   |

3.4 จากนั้นให้ดำเนินการตั้งค่าตามรายละเอียดดังต่อไปนี้

ใน Tab VPN ให้ เลือก SSL-VPN แล้วใส่ข้อมูลดังนี้

Connection Name: OAE-VPN

Remote Gateway: sslvpn.oae.go.th

#### Customize port: 10443

3.5 แล้ว Click Save

| FortiClient - Zero Trust Fabric Agent                                                    |   |   | - |   | × |
|------------------------------------------------------------------------------------------|---|---|---|---|---|
|                                                                                          |   |   |   |   |   |
| FortiClient VPN                                                                          | * | ٠ | ! | i | ۵ |
| Upgrade to the full version to access additional features and receive technical support. |   |   |   |   |   |
| Edit VPN Connection                                                                      |   |   |   |   |   |
| VPN SSL-VPN IPsec VPN XML                                                                |   |   |   |   |   |
| Connection Name OAE-VPN                                                                  |   |   |   |   |   |
| Description                                                                              |   |   |   |   |   |
| Remote Gateway sslvpn.oae.go.th                                                          | × |   |   |   |   |
|                                                                                          |   |   |   |   |   |
| Single Sign On Settings Enable Single Sign On (SSO) for VPN Tunnel                       |   |   |   |   |   |
| Authentication    Prompt on login   Save login                                           |   |   |   |   |   |
| Client Certificate Vone                                                                  |   |   |   |   |   |
| Enable Duar-stack IPV4/IPV6 address                                                      |   |   |   |   |   |
| Cancel Save                                                                              |   |   |   |   |   |
|                                                                                          |   |   |   |   |   |
|                                                                                          |   |   |   |   |   |
|                                                                                          |   |   |   |   |   |
|                                                                                          |   |   |   |   |   |
|                                                                                          |   |   |   |   |   |
|                                                                                          |   |   |   |   |   |

### 4.วิธีการใช้งาน

4.1 กรอกข้อมูล Username และ Password แล้ว Click "Connect"

| FortiClient - Zero Trust Fabric Agent                           |                           |          |   | - |   | × |
|-----------------------------------------------------------------|---------------------------|----------|---|---|---|---|
| File View Help                                                  |                           |          |   |   |   |   |
| FortiClient VPN                                                 |                           | <b>#</b> | ٠ | • | i |   |
| Upgrade to the full version to access additional features and r | eceive technical support. |          |   |   |   |   |
| VPN Name<br>Username<br>Password                                | OAE-VPN V<br>Vpnuser      |          |   |   |   |   |

4.2 รอ Status 100%

| ProtiClient                                                                              | - 🗆 🗙          |
|------------------------------------------------------------------------------------------|----------------|
| File Help                                                                                |                |
| FortiClient VPN                                                                          | <b>#</b> © 0 A |
| Upgrade to the full version to access additional features and receive technical support. |                |
| VPN Name<br>Username<br>Password                                                         |                |

### 4.3 แสดงผลเมื่อเชื่อมต่อสำเร็จ

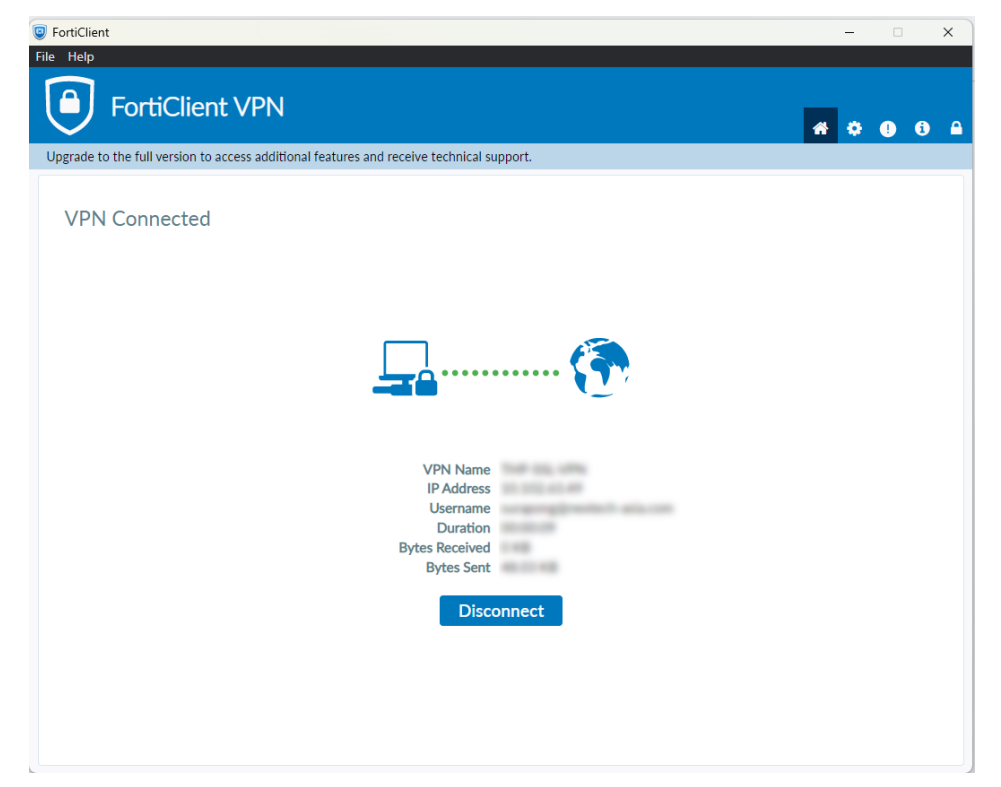